Mate es un fork (derivación) surgido a partir del código fuente de Gnome 2, en su versión actual se han sustituido muchos paquetes obsoletos y bibliotecas por las nuevas tecnologías disponibles en GLib.

Las Numerosas aplicaciones de Gnome fueron renombradas en Mate, un ejemplo son:

- Caja Administrador de archivos (a partir de Nautilus)
- Pluma Editor de texto (a partir de Gedit)
- Eye of Mate Visor de imágenes (a partir deEye of GNOME )
- Atril Visor de documentos (a partir de Evince)
- Engrampa Herramienta de compresión (a partir de File Roller)
- MATE Terminal Emulador de terminal (a partir de Gnome Terminal)

Podéis encontrar más información en: http://es.wikipedia.org/wiki/MATE http://mate-desktop.org/

Principalmente he elegido este entorno de escritorio porque se adacta bien, bueno... bien no muy bien, a ordenadores de poco recursos.

Lo he probado en dos portátiles diferentes, uno es un antiguo HP centrino de 32Bits de 1G de RAM y el otro es un Asus atom de 64Bits de 2G de RAM. El primero con debian testing y el segundo con la versión estable, la verdad es que se portan de maravilla y van bastante fluido.

Para empezar descargamos la imagen Netinstall de Debian con los firmware tarjetas de red: Multiplataforma de 32Bits y 64Bits en un mismo archivo para Debian Estable: <u>http://cdimage.debian.org/cdimage/unofficial/non-free/cd-including-firmware/current/multi-arch/</u> <u>iso-cd/firmware-7.3.0-amd64-i386-netinst.iso</u>

Para Debian Testing igual pero separado, no sé por qué pero me daba fallo en multiplataforma. 32Bits:

http://cdimage.debian.org/cdimage/unofficial/non-free/cd-including-firmware/weekly-builds/i386/ /iso-cd/firmware-testing-i386-netinst.iso

64Bits:

http://cdimage.debian.org/cdimage/unofficial/non-free/cd-including-firmware/weekly-builds/amd 64/iso-cd/firmware-testing-amd64-netinst.iso

Para copiarlo al pendrive primero abre terminal: \$ sudo fdisk -l

Saldrá algo parecido a esto:

Disco /dev/sda: 1500.3 GB, 1500301910016 bytes 255 cabezas, 63 sectores/pista, 182401 cilindros, 2930277168 sectores en total Unidades = sectores de 1 \* 512 = 512 bytes Tamaño de sector (lógico / físico): 512 bytes / 4096 bytes Tamaño E/S (mínimo/óptimo): 4096 bytes / 4096 bytes Identificador del disco: 0x2bd2c32a

 Dispositivo Inicio
 Comienzo
 Fin
 Bloques Id
 Sistema

 /dev/sda1
 \*
 2048
 83888127
 41943040
 83
 Linux

 /dev/sda3
 83888128
 2930276351
 1423194112
 5
 Extendida

 /dev/sda5
 167776256
 692064255
 262144000
 83
 Linux

 /dev/sda6
 692066304
 2917693439
 1112813568
 83
 Linux

 /dev/sda7
 2917695488
 2930276351
 6290432
 82
 Linux swap / Solaris

Disco /**dev/sdh**: 2004 MB, 2004877312 bytes 64 cabezas, 32 sectores/pista, 1912 cilindros, 3915776 sectores en total Unidades = sectores de 1 \* 512 = 512 bytes Tamaño de sector (lógico / físico): 512 bytes / 512 bytes Tamaño E/S (mínimo/óptimo): 512 bytes / 512 bytes Identificador del disco: 0x74b3401f

Dispositivo Inicio Comienzo Fin Bloques Id Sistema /dev/sdh1 \* 64 581631 290784 83 Linux

Os fijáis bien cual es vuestro pendrive, en mi caso es /dev/sdh, el marcado de rojo es el disco duro.

Y en terminal desde la misma carpeta donde se encuentre el archivo ISO

\$ sudo dd if=firmware-testing-amd64-netinst.iso of=/**dev/sdh** bs=4M

Otra manera de copiar los archivos iso al Usb es con la utilidad Unetbootin <u>http://unetbootin.sourceforge.net/</u>

Si unetbootin no os copia los archivos firmware a la carpeta firmware del pendrive, lo bajas de este enlace y los copias descomprimido en la carpeta firmware del usb Testing

http://cdimage.debian.org/cdimage/unofficial/non-free/firmware/jessie/current/firmware.tar.gz Estable

http://cdimage.debian.org/cdimage/unofficial/non-free/firmware/wheezy/current/firmware.tar.gz

Cuando iniciemos el ordenador con el usb, os recomiendo que la instalación de Debian en la versión que quieras, lo hagas directo al modem con un cable de red normal rj45 o cable cruzado rj45 a otro ordenador compartiendo internet.

**Siempre señala la opción de red de cable en la instalación de Debian. (eth0)** Porque una vez instalado el sistema al reiniciar sin entorno gráfico os quedareis sin conexión, no señales en la instalación de debian la opción de red wifi (normalmente **wlan0**).

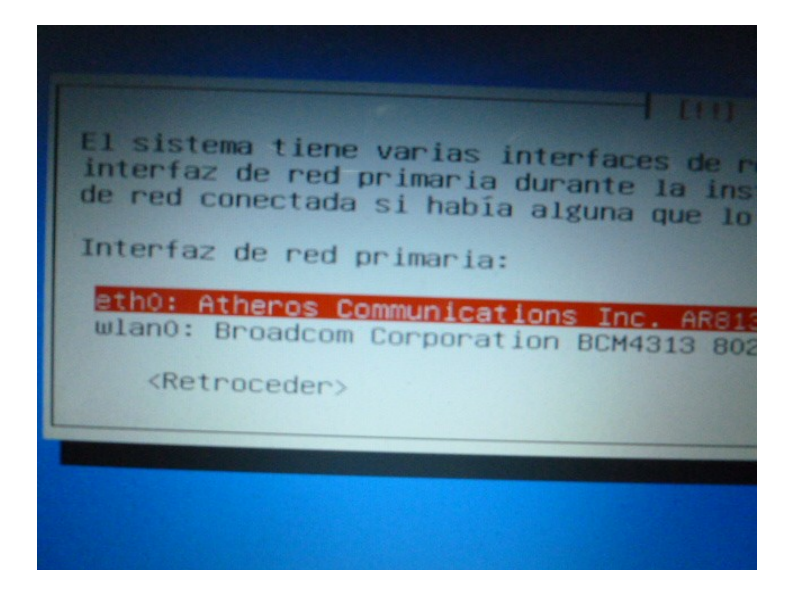

Después empieza la instalación de Debian, no voy a ampliarme mucho más en este tema porque hay muchos manuales, pero recomiendo al que lo instale en un portátil que a la hora de las opciones de particionado elijas "**Guiado - utilizar todo el disco y configurar LVM** cifrado"

| [!!] Particionado de discos                                                                                                    |
|----------------------------------------------------------------------------------------------------|
| Este instalador puede guiarle en el particionado del disco (utilizando distintos esquemas<br>estándar) o, si lo desea, puede hacerlo de forma manual. Si escoge el sistema de<br>particionado guiado tendrá la oportunidad más adelante de revisar y adaptar los<br>resultados. |
| Se le preguntará qué disco a utilizar si elige particionado guiado para un disco<br>completo.                                                                                                    |
| Método de particionado:                                                                                                    |
| <mark>Guiado – utilizar todo el disco</mark><br>Guiado – utilizar el disco completo y configurar LVM<br>Guiado – utilizar todo el disco y configurar LVM cifrado<br>Manual                                                                                                    |
| <retroceder></retroceder>                                                                                                    |
|                                                                                                    |
|                                                                                                    |
|                                                                                                    |
|                                                                                                    |

| debian + + + + The Universal Operating System                                                                                                    |
|----------------------------------------------------------------------------------------------------|
| Particionado de discos                                                                                                    |
| Este instalador puede guiarle en el particionado del disco (utilizando distintos esquemas estándar) o, si lo desea,<br>puede hacerlo de forma manual. Si escoge el sistema de particionado guiado tendrá la oportunidad más adelante de<br>revisar y adaptar los resultados. |
| Se le preguntará qué disco a utilizar si elige particionado guiado para un disco completo.<br><i>Método de particionado:</i>                                                                                                    |
| Guiado - utilizar todo el disco                                                                                                    |
| Guiado - utilizar el disco completo y configurar LVM                                                                                                    |
| Manual                                                                                                    |
| Capturar la pantalla Retroceder Continuar                                                                                                    |

Así se ve desde instalación gráfica

Hay una variedad de manuales para la instalación pongo algunos:

http://unbrutocondebian.blogspot.com.es/2012/09/instala-debian-7-para-torpes.html http://blog.desdelinux.net/instalacion-de-debian-6-paso-a-paso/ http://usuariodebian.blogspot.com.es/2012/05/instalar-debian-gnulinux-squeeze-60.html Instalando Debian con particiones encriptadas

http://perezmeyer.blogspot.com.es/2011/01/instalando-debian-squeeze-con.html http://www.ac.usc.es/docencia/ASR/Tema\_2html/node7.html http://wiki.debianchile.org/InstalarDebianParticionCifrada#Instalar\_Debian\_con\_partici.2BAPM-n \_cifrada http://j2sg.wordpress.com/2013/10/03/servidor-debian-montaje-e-instalacion-con-raid-luks-y-lv m/

Al llegar a la pantalla de tasksel de selección de programas tienes que desmarcar "entorno de escritorio" como en la foto para instalar más tarde Mate desde consola cuando reiniciemos.

| De momento sólo está<br>instalación de las si<br>para adaptar más la i | [!] Selección de programas<br>instalado el sistema básico.<br>guientes colecciones predef.<br>nstalación a sus necesidades                                                                                                    | . Puede escoger la<br>inidas de programas<br>s. |
|------------------------------------------------------------------------|----------------------------------------------------------------------------------------------------|-------------------------------------------------|
| Elegir los programas                                                   | a instalar:                                                                                                    |                                                 |
|                                                                        | <ol> <li>Entorno de escritorio</li> <li>Servidor de web</li> <li>Servidor de impresoras</li> <li>Servidor de DNS</li> <li>Servidor de ficheros</li> <li>Servidor de correo</li> <li>Base de datos SQL</li> <li>Ordenador portátil</li> <li>Sistema estándar</li> </ol> | s                                               |
| <retroceder></retroceder>                                              |                                                                                                    | <continuar></continuar>                         |
|                                                                        |                                                                                                    |                                                 |

## Aclarando... Los repositorios en el manual son de Debian testing (jessie), si fuera debian estable serían (wheezy)

Terminada la instalación y reiniciado el ordenador: Abrimos archivo de los repositorios # nano /etc/apt/sources.list

Añadimos # Mate deb http://repo.mate-desktop.org/debian jessie main deb http://packages.mate-desktop.org/repo/debian jessie main deb http://mirror1.mate-desktop.org/debian jessie main

Actualiza los repos y añade llave del repo de mate #apt-get update #apt-get install mate-archive-keyring #apt-get update

Si os da algún problema de dependencia, instala estas librerías primero # apt-get install libmatewnck=1.6.0-1 libmatewnck-common=1.6.0-1

Y luego se puede instalar todos los paquetes del entorno Mate, del servidor xorg y del gestor de acceso gráfico ligthdm

# apt-get install mate-core mate-desktop-environment xorg lightdm

# apt-get install mate-desktop-environment-extra

Para iniciar sesión de manera automática, edita el archivo # pluma /etc/lightdm/lightdm.conf

Y modifica "#autologin-user=" por autologin-user=**mi\_usuario** 

Guardamos

Ahora algunas instalaciones necesarias para hacer más fácil las configuraciones wifi y las instalaciones de programas entre otras

# apt-get install network-manager-gnome gdebi xdg-user-dirs synaptic

Para crear las carpetas de usuario: (Descargas, Documentos, Música, Imágenes, etc) xdg-user-dirs-update

Añadir sudo: # apt-get install sudo # nano /etc/sudoers

Agregamos la siguiente línea debajo de "root ALL=(ALL:ALL) ALL"

**mi\_usuario** ALL=(ALL:ALL) ALL

Y guardamos con Ctrl + O y Ctrl + X.

Iniciar el entorno gráfico Mate startx

Nota: no olvides que estas cómo root, es mejor que ahora cierres y vuelvas a reiniciar con tu usuario

Multi-Arquitectura apartir de Debian 7 Wheezy En sistema AMD64 lo primero es agregar la arquitectura i386: \$ sudo dpkg --add-architecture i386 && apt-get update luego instala las librerías de i386: \$ sudo apt-get install ia32-libs Para eliminar Arquitecturas: \$ sudo dpkg --remove-architecture i386

Añadir los repos de Deb-multimedia e instalar codecs Desde terminal: con las teclas Alt+F2 y luego escribes mate-terminal \$ sudo pluma /etc/apt/sources.list

#Deb-multimedia deb http://www.deb-multimedia.org jessie main non-free Guardamos, después actualizamos los paquetes e instalamos la llave del repositorio de deb-multimedia \$ sudo apt-get update \$ sudo apt-get install deb-multimedia-keyring \$ sudo apt-get update

- Los repositorios tienen llave de autenticación. Si al hacer apt-get update reciben uno o varios mensajes de este tipo como ejemplo "NO\_PUBKEY **D6B6DB186A68F637** " la solución es como root o con sudo:

\$ sudo apt-key adv --recv-keys --keyserver keyserver.ubuntu.com D6B6DB186A68F637

Instalando codecs y otros

\$ sudo apt-get install libdvdcss2 faad gstreamer0.10-ffmpeg gstreamer0.10-x gstreamer0.10-fluendo-mp3 gstreamer0.10-plugins-base gstreamer0.10-plugins-good gstreamer0.10-plugins-bad gstreamer0.10-plugins-ugly ffmpeg lame twolame vorbis-tools libquicktime2 libfaac0 libmp3lame0 libxine1-all-plugins libxine2-all-plugins-libdvdread4 libdvdnav4 libmad0 libavutil51 sox libxvidcore4 libavcodec53 libavcodec54 libavdevice53 libavdevice54 libstdc++5 build-essential checkinstall make automake cmake autoconf git git-core flashplugin-nonfree x264

Para los sistemas de 64 bits: \$ sudo apt-get install w64codecs

Para los sistemas de 32 bits: \$ sudo apt-get install w32codecs

Controladores libres: \$ sudo apt-get install firmware-linux-nonfree

OpenJDK, java de código abierto \$ sudo apt-get install openjdk-7-jre icedtea-7-plugin

Herramientas de compresión/descompresión \$ sudo apt-get install rar unrar zip unzip unace bzip2 lzop p7zip-full p7zip-rar

Fuentes tipográficas \$ sudo apt-get install fonts-freefont-otf texlive-fonts-extra ttf-mscorefonts-installer

Sensores del micro y de temperatura \$ sudo apt-get install Im-sensors \$ sudo sensors-detect

Si quieres los del disco duro \$ sudo apt-get install hddtemp \$ sudo dpkg-reconfigure hddtemp Información del sistema y herramientas

\$ sudo apt-get install hardinfo disk-manager gparted bleachbit wine parcellite unetbootin htop xterm mc testdisk foremost cryptkeeper gtkhash fslint keepass2 gnote mat deja-dup samba

Antivirus \$ sudo apt-get install clamav clamtk

Cortafuegos \$ sudo apt-get install ufw gufw

Multimedia

\$ sudo apt-get install audacious audacious-plugins soundconverter devede audacity vlc clementine gnome-mplayer xfburn acetoneiso isomaster

Dibujo y fotografía \$ sudo apt-get install gimp-gap gimp-dcraw gimp-texturize gimp-data-extras inkscape pinta

Mensajería y email \$ sudo apt-get install pidgin pidgin-encryption icedove icedove-l10n-es-es Si quieres un cliente de correo más ligero que icedove \$ sudo apt-get install sylpheed

Internet

\$ sudo apt-get install iceweasel iceweasel-l10n-es-es browser-plugin-vlc uget remmina remmina-plugin-nx qbittorrent

También están:

spotify: baja los paquetes de tu arquitectura y el cliente de gnome lo instalas con gdebi <u>http://repository.spotify.com/pool/non-free/s/spotify/</u> Necesitas la librería libssl0.9.8, la bajas según arquitectura. <u>http://ftp.us.debian.org/debian/pool/main/o/openssl/libssl0.9.8\_0.9.8o-4squeeze14\_amd64.deb</u> <u>http://ftp.us.debian.org/debian/pool/main/o/openssl/libssl0.9.8\_0.9.8o-4squeeze14\_i386.deb</u>

Por si necesito alguna librería la busco en <u>http://www.debian.org/distrib/packages#search\_packages</u>

-skype:

http://www.skype.com/es/download-skype/skype-for-linux/downloading/?type=debian32

-Teamviewer:

http://www.teamviewer.com/es/download/linux.aspx

-wuala

https://www.wuala.com/es/download/linux

-Dropbox: https://www.dropbox.com/install?os=Inx

-Sopcast:

https://sopcast-player.googlecode.com/files/sopcast-player-0.8.5.tar.gz http://download.easetuner.com/download/sp-auth.tgz http://www.sopcast.com/download/libstdcpp5.tgz En las carpetas donde estén y desde la terminal descomprime los archivos \$ tar -zxvf sopcast-player-0.8.5.tar.gz \$ tar -zxvf sp-auth.tgz \$ tar -zxvf libstdcpp5.tgz

Copia la librerías a /usr/bin e instala gettext python-glade2 \$ sudo cp ./sp-auth/sp-sc-auth /usr/bin/ \$ sudo cp -a ./usr/lib/libstdc++.so.5\* /usr/bin/ \$ sudo apt-get install gettext python-glade2

Compila e instala desde la carpeta sopcast-player \$ cd sopcast-player/ \$ sudo make && sudo make install -Jdownloader: Bajas el archivo (MULTIOS ZIP) http://jdownloader.org/download/index

Descomprimes en la carpeta home, se actualiza cuando inicias y haces un enlace directo en el menú, en la casilla de comando:

java -jar '/home/nombredeusuario/Jdownloader/JDownloader.jar'

-wifiguard: http://www.softperfect.com/products/wifiguard/

Si no te funciona la wifi porque necesitas los firmwares, acuérdate que los tienes en el paquete firmare.tar.gz mencionado arriba en el manual.

Lo pasas a una carpeta lo descomprimes e instala el paquete que te hace falta con gdebi de manera gráfica o desde consola.

Para ver que tarjeta de wireless tienes en tu ordenador usa desde terminal:

\$ lspci | grep -w Wireless

ó

\$ lsusb | grep -w Wireless

Lo instalas con el comando \$ sudo dpkg -i **xxx-paquete-xxx**.deb

Drivers de ati y nvidia (para que repetirlo, puedes leerlo aquí)

http://usuariodebian.blogspot.com.es/2007/06/instalar-driver-libre-ati-aceleracin-3d.html http://usuariodebian.blogspot.com.es/2012/07/ati-radeon-hd-3200-series.html http://usuariodebian.blogspot.com.es/2012/08/nouveau-con-aceleracion-3d.html http://usuariodebian.blogspot.com.es/2007/06/instalar-driver-de-nvidia-aceleracin-3d.html http://usuariodebian.blogspot.com.es/2011/01/nvidia-driver-privado-oficial.html http://usuariodebian.blogspot.com.es/2012/07/debian-squeeze-instalar-driver-nvidia.html

Seguro que me he dejado algo atrás, según voy recordando lo iré añadiendo. La verdad es que este entorno con Debian roza la perfección.

### Segunda parte: Parece que en Testing los repositorios pueden dar algún problema para la instalación de algunos paquetes, pero con estos se solucionan:

\$ sudo nano /etc/apt/sources.list

# Repositorio Oficial deb http://http.us.debian.org/debian/ testing main contrib non-free deb-src http://http.us.debian.org/debian/ testing main contrib non-free

# Repositorio de Seguridad deb http://security.debian.org/ testing/updates main contrib non-free deb-src http://security.debian.org/ testing/updates main contrib non-free

# Repositorio Proposed Updates deb http://cdn.debian.net/debian testing-proposed-updates contrib main non-free deb-src http://cdn.debian.net/debian testing-proposed-updates contrib main non-free

# Repositorio Multimedia # aptitude install deb-multimedia-keyring deb http://www.deb-multimedia.org testing main non-free deb-src http://www.deb-multimedia.org testing main non-free

**#** Repositorio Escritorio MATE # apt-get install mate-archive-keyring deb http://repo.mate-desktop.org/debian jessie main deb http://packages.mate-desktop.org/repo/debian jessie main deb http://mirror1.mate-desktop.org/debian jessie main

 Damnvid: es un programa especializado en la descarga y conversión de casi cualquier formato multimedia.

Añadir los repositorios del programa en versión sid (no me han dado ningún problema) \$ sudo pluma /etc/apt/sources.list

deb http://damnvid.biringa.com/ sid main deb-src http://damnvid.biringa.com/ sid main

Baja la llave, añadir, borrar y actualizar repos... wget http://damnvid.biringa.com/damnvid.key su -c "apt-key add damnvid.key" rm damnvid.key

\$ sudo apt-get update \$ sudo apt-get install damnvid

-Oracle java7 o versión 8 (sin problemas en debian) Añadimos los repositorios y la llave, actualizamos e instalamos \$ sudo echo "deb http://ppa.launchpad.net/webupd8team/java/ubuntu precise main" > /etc/apt/sources.list.d/webupd8team-java.list & echo "deb-src http://ppa.launchpad.net/webupd8team/java/ubuntu precise main" >> /etc/apt/sources.list.d/webupd8team-java.list

\$ sudo apt-key adv --keyserver keyserver.ubuntu.com --recv-keys EEA14886 \$ sudo apt-get update \$ sudo apt-get install oracle-java7-installer

#### **Algunas correcciones**

- Curiosamente no está hardinfo en testing (bájalo desde los paquetes de la versión sid) 32bits http://ftp.us.debian.org/debian/pool/main/h/hardinfo/hardinfo 0.5.1-1.2+b1 i386.deb 64bits http://ftp.us.debian.org/debian/pool/main/h/hardinfo/hardinfo 0.5.1-1.2+b1 amd64.deb

También puedes instalar estos programas que se le parecen \$ sudo apt-get install lshw-gtk sysinfo

-En el apartado codecs y otros La libavcodec53 es obsoleta en debian testing Corregir y borrar "libxine2-all-plugins-libdvdread4" por libxine2-all-plugins

Quedaría de esta manera:

\$ sudo apt-get install libdvdcss2 faad gstreamer0.10-ffmpeg gstreamer0.10-x gstreamer0.10-fluendo-mp3 gstreamer0.10-plugins-base gstreamer0.10-plugins-good gstreamer0.10-plugins-bad gstreamer0.10-plugins-ugly ffmpeg lame twolame vorbis-tools libquicktime2 libfaac0 libmp3lame0 libxine2-all-plugins libxine1-all-plugins libdvdnav4 libmad0 libavutil51 sox libxvidcore4 libavcodec54 libavdevice53 libavdevice54 libstdc++5 build-essential checkinstall make automake cmake autoconf git git-core flashplugin-nonfree x264

En Dibujo y fotografía de esta manera

\$ sudo apt-get install gimp-gap gimp-dcraw gimp-texturize gimp-data-extras inkscape pinta gthumb

Si necesitas un visor de imágenes más ligero que gthumb puedes instalar mirage \$ sudo apt-get install mirage

-Un truco para Instalación de paquetes "fuera de red" desde los repositorios de debian

Abrimos Synaptic en Administración > Gestor de paquete Synaptic Marcamos los paquetes que queremos instalar.

Guardamos el script haciendo clic en Archivo > Generar script de descarga Abrimos un terminal en la carpeta del script y ejecutamos: \$ sudo sh script\_nombre Todos los paquetes con sus respectivas dependencias se descargarán en el directorio donde tengamos abierto el terminal.

Guardamos la carpeta y la pasamos a la máquina que tengamos sin conexión. Para instalarlo desde terminal dentro de la carpeta donde están los paquetes: \$ sudo dpkg -force-depends -i \*.deb

-Instalar Firefox y Thunderbird

A partir de los binarios de Mozilla, se copia la carpeta descomprimida en la carpeta /opt y se hace un enlace simbólico del binario de inicio del programa a la carpeta /usr/bin/ Firefox 32Bits

\$ wget -c

http://download-origin.cdn.mozilla.net/pub/mozilla.org/firefox/releases/26.0/linux-i686/es-ES/fire fox-26.0.tar.bz2 -O /tmp/firefox-26.0.tar.bz2

64Bits

\$ wget -c

http://download-origin.cdn.mozilla.net/pub/mozilla.org/firefox/releases/26.0/linux-x86\_64/es-ES/ firefox-26.0.tar.bz2 -O /tmp/firefox-26.0.tar.bz2

\$ sudo mkdir /opt/mozilla -p

\$ sudo tar -vjxf /tmp/firefox-26.0.tar.bz2 -C /opt/mozilla/

\$ sudo ln -sf /opt/mozilla/firefox/firefox /usr/bin/firefox

Thunderbird 32bits \$ wget -c http://download-origin.cdn.mozilla.net/pub/mozilla.org/thunderbird/releases/24.2.0/linux-i686/e s-ES/thunderbird-24.2.0.tar.bz2 -O /tmp/thunderbird-24.2.0.tar.bz2 64Bits \$ wget -c http://download-origin.cdn.mozilla.net/pub/mozilla.org/thunderbird/releases/24.2.0/linux-x86\_64 /es-ES/thunderbird-24.2.0.tar.bz2 -O /tmp/thunderbird-24.2.0.tar.bz2

\$ sudo mkdir /opt/mozilla -p

\$ sudo tar -vjxf /tmp/thunderbird-24.2.0.tar.bz2 -C /opt/mozilla/

\$ sudo In -sf /opt/mozilla/thunderbird/thunderbird /usr/bin/thunderbird

#### Cuidado con esta Opción

Si queréis instalar una versión más actualizada de Iceweasel y icedove por los repositorios \$ sudo nano /etc/apt/sources.list

**# Repositorio Navegador Iceweasel y icedove** (fork Firefox y thunderbird) deb http://cdn.debian.net/debian experimental main

Guardamos \$ sudo apt-get update \$ sudo apt-get install -t experimental iceweasel iceweasel-l10n-es-es icedove icedove-l10n-es-es

## Después de instalar iceweasel e icedove de esta manera, deben desactivar la línea del archivo /etc/apt/sources.list con un"#" delante

**# Repositorio Navegador Iceweasel y icedove** (fork Firefox y thunderbird) #deb http://cdn.debian.net/debian experimental main

Y volvemos a actualizar repositorio \$ sudo apt-get update

# Esto es muy importante porque podemos actualizar paquetes accidentalmente del sistema desde la rama experimental y producirse problemas en el sistema operativo.

-Virtualbox

\$ sudo nano /etc/apt/sources.list

#Virtualbox deb http://download.virtualbox.org/virtualbox/debian wheezy contrib non-free

Y guardamos

\$ sudo wget -q http://download.virtualbox.org/virtualbox/debian/oracle\_vbox.asc -O- | sudo apt-key add -\$ sudo apt-get update \$ sudo apt-get install dkms virtualbox-4.3

Bajamos el paquete de extenxión para la versión de Virtualbox http://download.virtualbox.org/virtualbox/4.3.6/Oracle\_VM\_VirtualBox\_Extension\_Pack-4.3.6-914 06.vbox-extpack